# 接続設定 TS

# 接続確認済みTS

| メーカー      | 機種            | ページ            |
|-----------|---------------|----------------|
| TOPCON    | LN-150、LN-100 | 接続設定 TS-2      |
|           | DS-200i       | 接続設定 TS-4      |
|           | GT            | 接続設定 TS-6      |
|           | GM-100        | 接続設定 TS-18(※1) |
| SOKKIA    | DX-200i       | 接続設定 TS-11     |
|           | iX            | 接続設定 TS-13     |
|           | iM-100        | 接続設定 TS-18     |
| ニコン・トリンブル | Nivo-Z        | 接続設定 TS-21     |
|           | Nivo-F        | 接続設定 TS-22     |
|           | FOCUS35       | 接続設定 TS-24     |

- ※ TS側でPINコードが設定されていると、接続できない場合があります。 TSのPINコードは設定しないようにしてください。
- ※1「GM-100」の接続設定については、「iM-100」の接続設定を参照して ください。

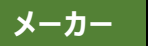

TOPCON

LN-150、LN-100 (杭ナビ)

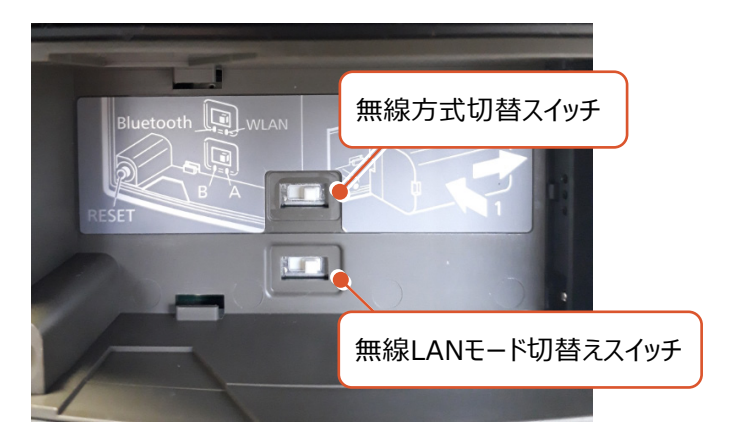

#### 無線LANで接続する場合

- ・無線方式切替スイッチ(上部)を、「WLAN」に設定します。
- ・無線LANモード切替えスイッチ(下部)を、「A」に設定します。

# Bluetoothで接続する場合

・無線方式切替スイッチ(上部)を、「Bluetooth」に設定します。

#### 無線 LAN で接続できない場合は、以下の項目を確認ください

- ・スマートフォン側のWi-Fiの接続先(杭ナビのSSID)の設定を確認してください。 IPアドレスを「自動取得(DHCP)」にする必要があります。
- ・他のPCやスマートフォンのアプリ(TopLayoutなど)が既に接続している場合は 失敗します。他のアプリは終了して未接続の状態にしてください。
- ・杭ナビのユーザー登録が終わっていない場合、デモモードで動作します。
   この時は一定時間毎に観測値が得られません。
   ユーザー登録の方法は、附属品のCD内に資料がPDFで含まれています。

### LN-150、LN-100の使用可能範囲(マニュアルから抜粋)

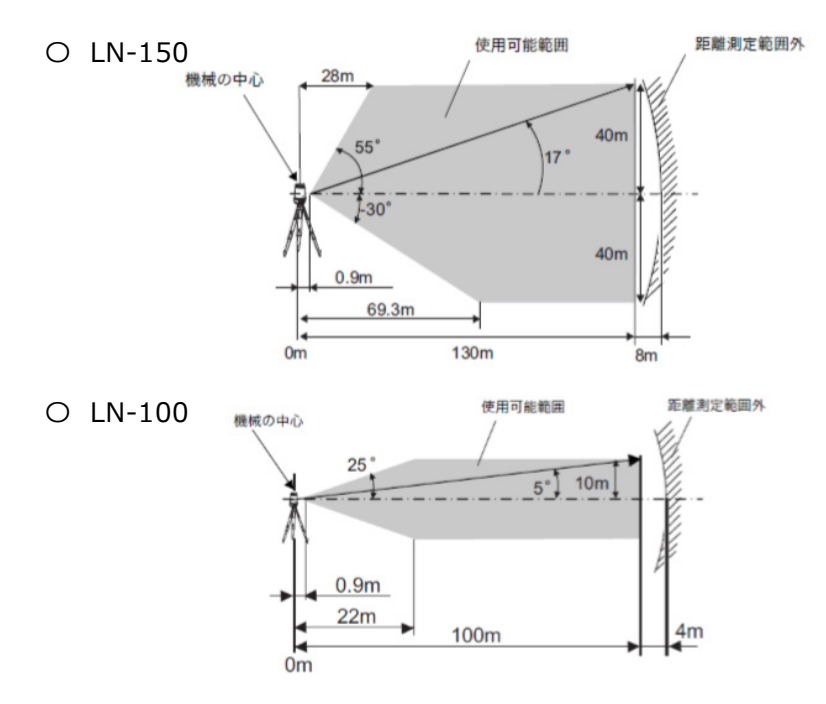

#### LN-150、LN-100のシリアル番号

LN-150:シリアル番号は英字2文字+数字6桁の組み合わせです。 (例:XX000000) 次の箇所で使われています。※工場出荷時の設定です。

- ・無線LANの名前(SSID): LN-150\_XX000000
- ・ 無線LAN接続の際のパスワード:00XX000000
   (シリアル番号の頭に数字ゼロ二つを足したもの)

LN-100:シリアル番号は英字2文字+数字4桁の組み合わせです。 (例:XX0000)

次の箇所で使われています。※工場出荷時の設定です。

- ・無線LANの名前(SSID): LN-100\_XX0000
- ・ 無線LAN接続の際のパスワード:00XX0000
   (シリアル番号の頭に数字ゼロ二つを足したもの)

| メーカー TOPCON | 機種名 | DS-200i |
|-------------|-----|---------|
| 接続方法        |     |         |
| Bluetooth   |     |         |

1 [設定]を選択します。

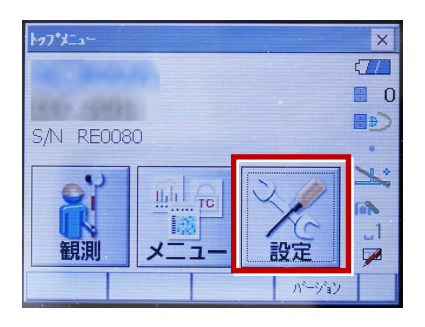

2 [通信]を選択します。

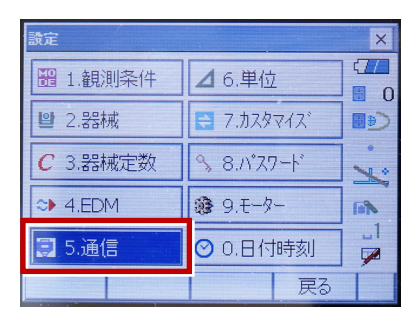

[通信条件]を次のように設定します。
 通信モード:「Bluetooth」
 チェックサム:「なし」
 コントローラー:「全て」
 出カタイプ:「REC-A」
 デリミタ:「ETX」

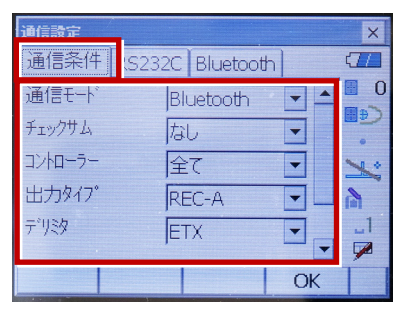

4 スクロールして次のように設定し、
 [OK]を選択します。
 モーターステート:「Off」
 ACK モード:「Off」

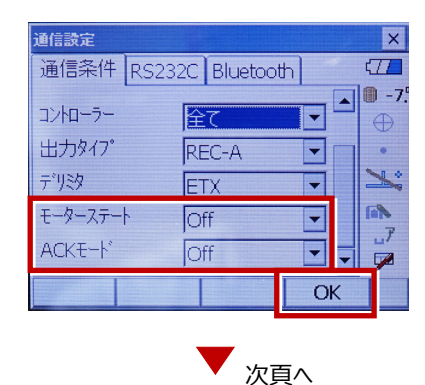

5 [モーター]を選択します。

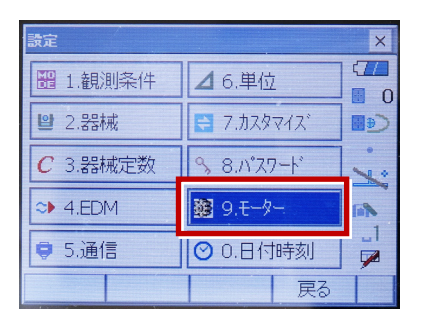

次のように設定し [OK] を選択します。
 自動視準設定:「自動追尾」
 サーチ方法:「グローバルサーチ」

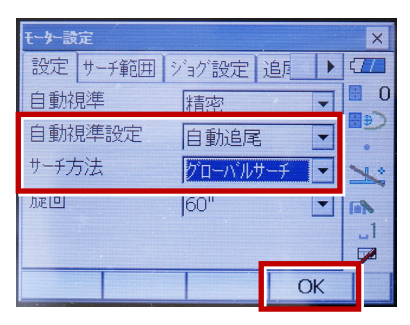

※RC(リモートキャッチャー)を使用する 場合は、

サーチ方法 : 「RC-コントローラー」 に設定します。

| 自動視準   | 精密         | 0       |
|--------|------------|---------|
| 自動視準設定 | 自動追尾 💽     | رو<br>• |
| サーチ方法  | RC-ביאם-ד- | 1       |
| 加速回    | 60"        |         |

7 [戻る]を選択します。

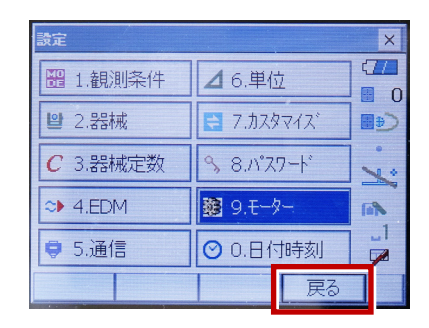

8 [観測] を選択します。

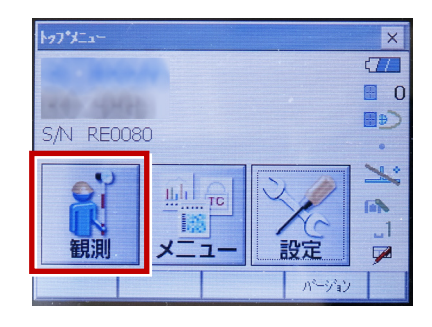

観測を行います。

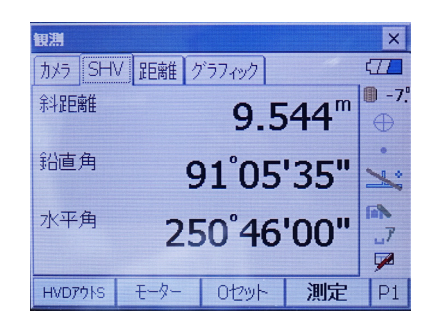

| メーカー TOPCON                                                                                                    | 機種名 GT                                                            |
|----------------------------------------------------------------------------------------------------|-------------------------------------------------------------------|
| 接続方法                                                                                                    |                                                                   |
| Bluetooth                                                                                                    |                                                                   |
| <b>1</b> [設定]を選択します。                                                                                                    | 5 [通信タイプ]を選択します。                                                  |
| 1       1       1       1       1       1       1       1       1       1       1       1       1       1       1       1       1       1       1       1       1       1       1       1       1       1       1       1       1       1       1       1       1       1       1       1       1       1       1       1       1       1       1       1       1       1       1       1       1       1       1       1       1       1       1       1       1       1       1       1       1       1       1       1       1       1       1       1       1       1       1       1       1       1       1       1       1       1       1       1       1       1       1       1       1       1       1       1       1       1       1       1       1       1       1       1       1       1       1       1       1       1       1       1       1       1       1       1       1       1       1       1       1       1       1       1       1       1       1 | 通信設定<br>1.通信モート'<br>回<br>2.通信タイプ<br>3.RS232C<br>④ 4.Bluetooth     |
| 設定         □□         1.観測条件         □         2.器械         □         3.カスタマイス <sup>*</sup> ✓         4.通信         ご         5.点検調整         3         [通信モード]         を選択します。                                                                                                    | <ul> <li>5.159-49F</li> <li>6 [S タイプ] を選択します。</li> <li></li></ul> |
| 通信設定<br>Ⅲ<br>♀<br>↓<br>↓<br>↓<br>↓<br>↓<br>↓<br>↓<br>↓<br>↓<br>↓<br>↓<br>↓<br>↓                                                                                                    | 7 次のように設定して [ENT] を押します。<br>チェックサム : 「なし」                         |

コントローラー:「全て」

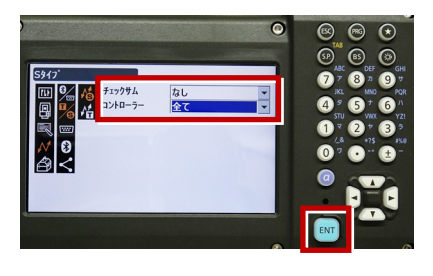

次頁へ

接続設定 TS-6

Ð

inger - P. inger - P. inger

4.Bluetooth
 5.インターネット

4 [通信モード] を[Bluetooth」に

設定して [ENT] を押します。

Bluetooth

0

4<sup>°</sup> 5<sup>†</sup> 6 1<sup>°</sup> 2<sup>°</sup> 3

77879

0 2 .....

8 [T タイプ] を選択します。

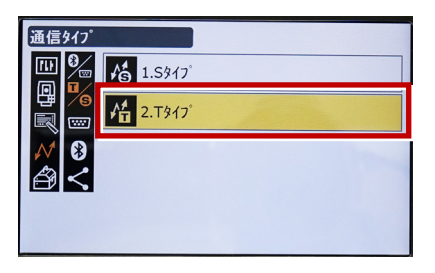

9 次のように設定し [ENT] を押します。
 出力タイプ:「REC-A」
 デリミタ:「ETX」、トラックステート:「Off」
 ACK モード:「Off」

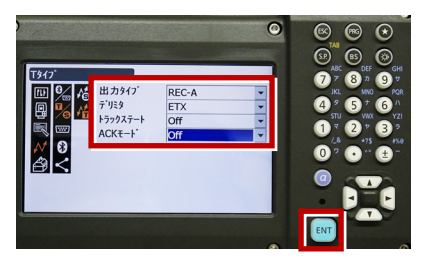

10 [PRG] を押します。

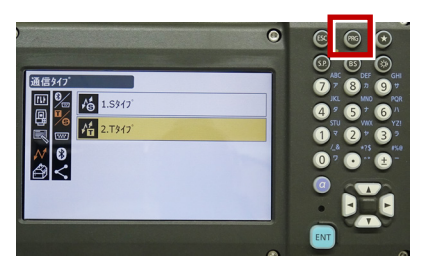

11 [設定]を選択します。

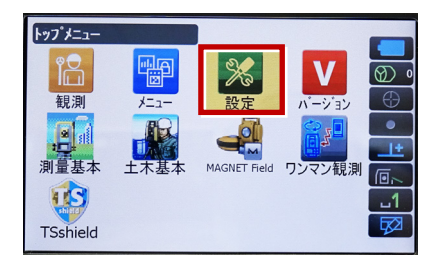

12 [観測条件]を選択します。

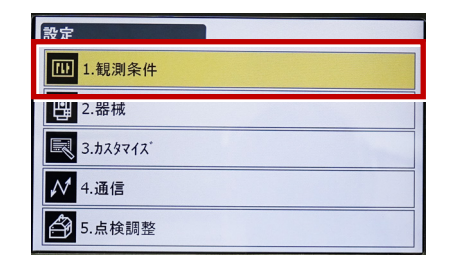

13 [サーチ/追尾]を選択します。

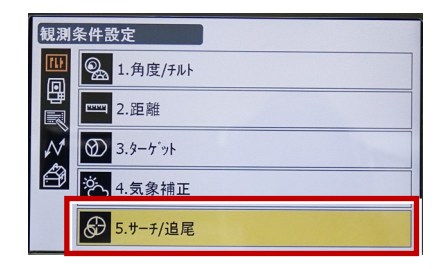

14 次のように設定します。 自動視準:「高速」 測距動作:「自動追尾あり」 サーチ方法:「グローバルサーチ」 グローバルサーチパターン:「1」 鉛直角範囲:「15°」

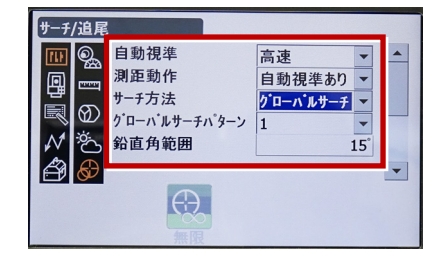

次頁へ

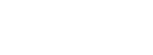

※ RC(リモートキャッチャー)を使用する 場合は、

サーチ方法 : 「RC-コントローラー」 に設定します。

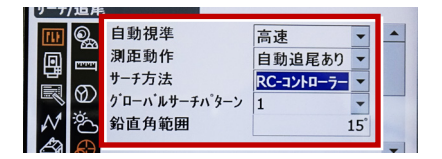

15 画面を下にスクロールして、次のように 設定し [ENT] を押します。 水平角範囲:「15°」 追尾測定:「スタンダード」 追尾予測時間:「2 秒」 追尾ウェイト時間:「3600 秒」 指定角旋回精度:「5"」

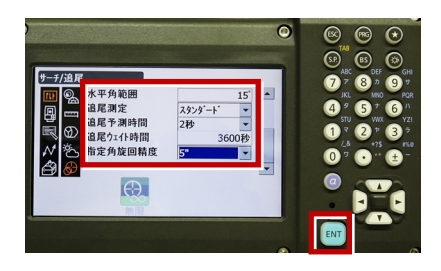

16 [PRG] を押します。

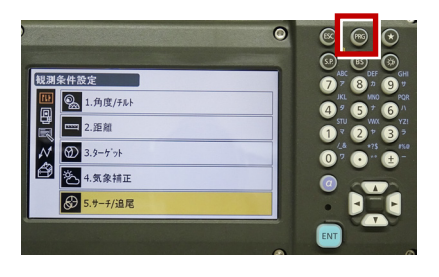

17 [観測] を選択します。

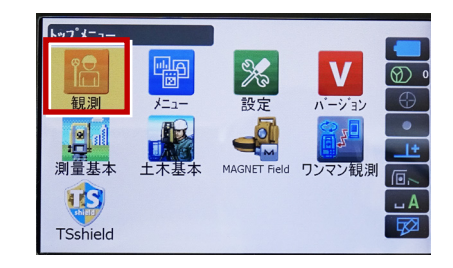

#### 18 観測を行います。

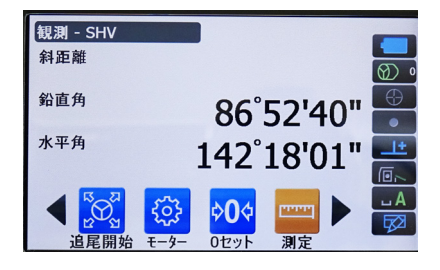

次頁へ

# REC の設定

(TS 側から出力する場合のみ設定します。)
 ※FIELD-TERRACE は「HVD アウト T」
 (距離観測あり)のみ対応しています。

1 [設定]を選択します。

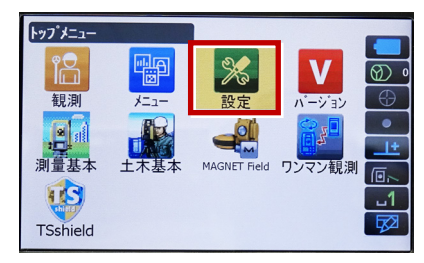

2 [カスタマイズ]を選択します。

| 設定                    |
|-----------------------|
| 1.観測条件                |
| .器械                   |
| 3.ħスタマイス <sup>*</sup> |
| ✔ 4.通信                |
|                       |

3 [観測] を選択します。

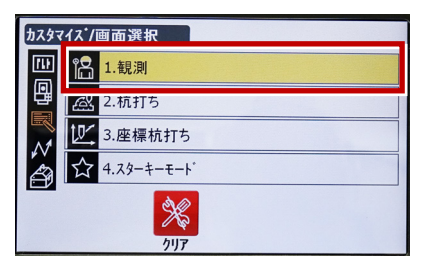

4 [操作アイコン]を選択します。

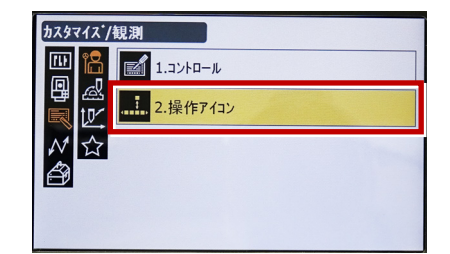

5 操作アイコンを入れ替える位置を 選択します。(下図例「モーター」)

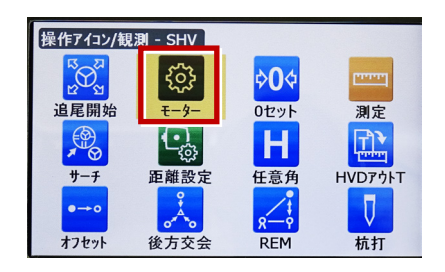

 6 [HVD アウト T] を選択します。
 ※「HVD アウト S」もあるので間違えないよう にしてください。

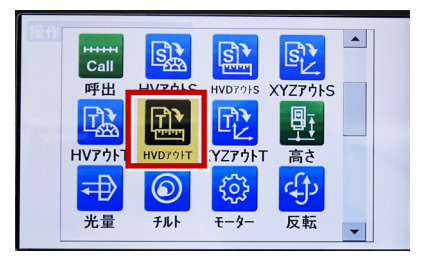

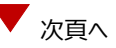

- 7 [ESC] を押します。
  - ([HVD アウト T] が選択されない場合は[ENT] を押してください。)

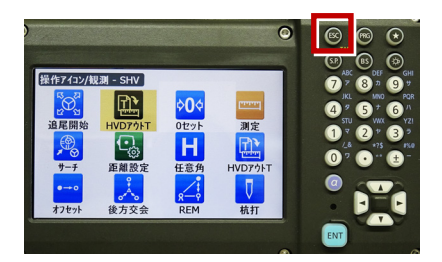

8 [PRG] を押します。

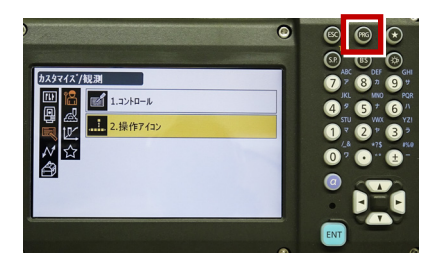

9 [観測] を選択します。

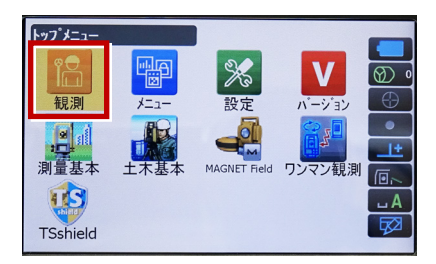

10 [HVD アウトT]を選択して観測します。

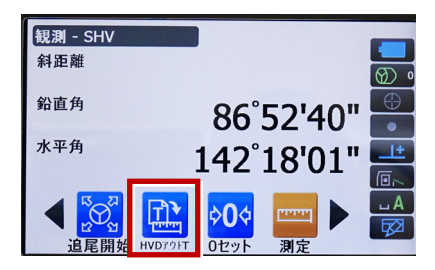

| メーカー SOKKIA | 機種名 | DX-200i |
|-------------|-----|---------|
| 接続方法        |     |         |
| Bluetooth   |     |         |

1 [設定]を選択します。

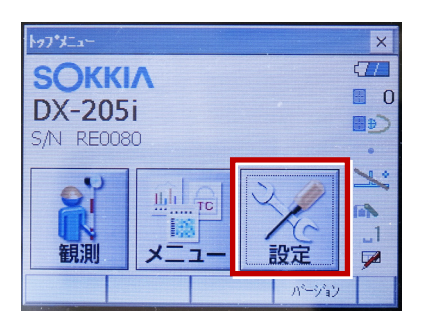

2 [通信]を選択します。

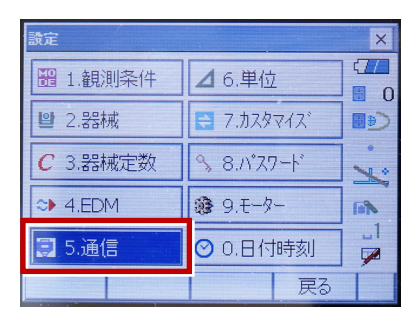

[通信条件]を次のように設定します。
 通信モード:「Bluetooth」
 チェックサム:「なし」
 コントローラー:「全て」
 出カタイプ:「REC-A」
 デリミタ:「ETX」

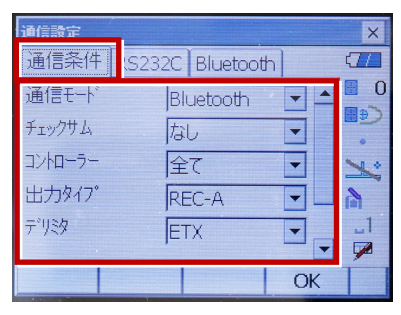

4 スクロールして次のように設定し、[OK]
 を選択します。
 モーターステート:「Off」
 ACK モード:「Off」

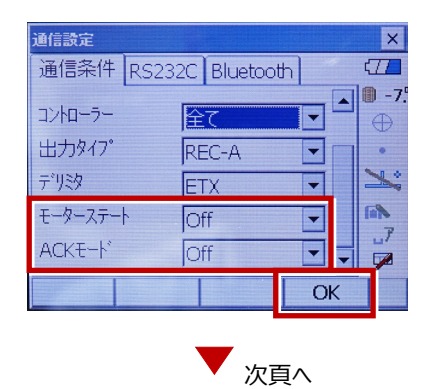

5 [モーター]を選択します。

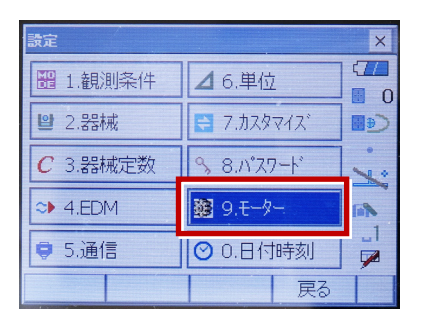

次のように設定し [OK] を選択します。
 自動視準設定:「自動追尾」
 サーチ方法:「グローバルサーチ」

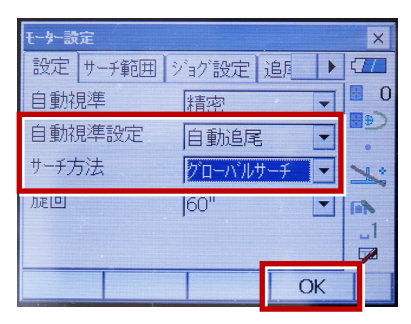

※RC(リモートキャッチャー)を使用する 場合は、

サーチ方法 : 「RC-コントローラー」 に設定します。

| 自動視準   | 精密         | 0       |
|--------|------------|---------|
| 自動視準設定 | 自動追尾 💽     | رو<br>• |
| サーチ方法  | RC-ביאם-ד- | 1       |
| 加速回    | 60"        |         |

7 [戻る]を選択します。

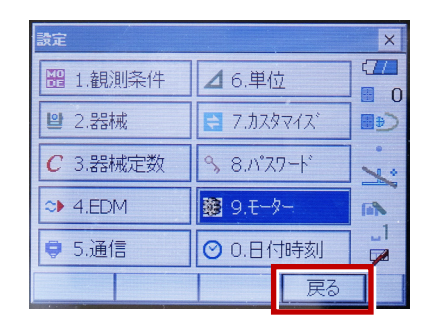

8 [観測] を選択します。

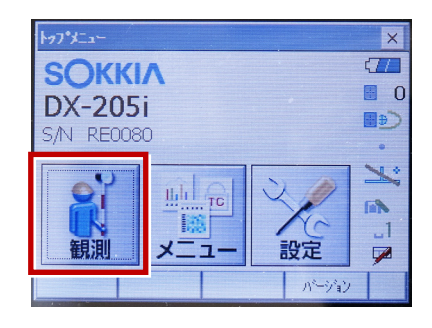

9 観測を行います。

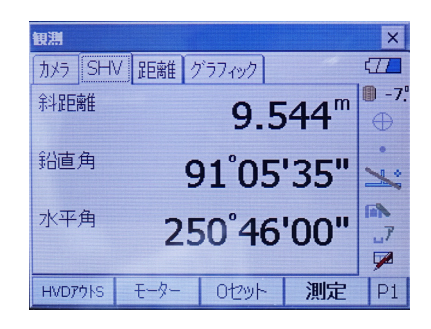

| メーカー      | SOKKIA | 機種名 | iX |
|-----------|--------|-----|----|
| 接続方法      |        |     |    |
| Bluetooth |        |     |    |

1 [設定]を選択します。

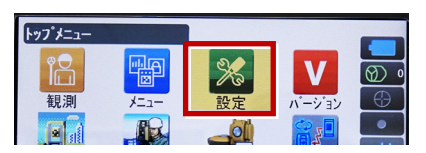

2 [通信]を選択します。

| 設定                      |
|-------------------------|
| 1. 観測条件                 |
| 🚇 2.器械                  |
| 🔍 3.カスタマイス <sup>*</sup> |
| ✔ 4.通信                  |
|                         |

3 [通信モード]を選択します。

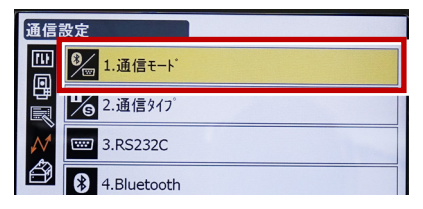

 [通信モード]を「Bluetooth」に 設定して[ENT]を押します。

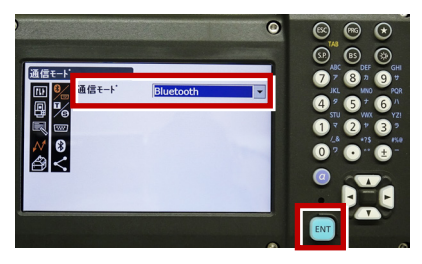

5 [通信タイプ]を選択します。

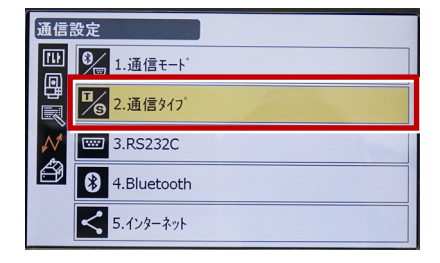

6 [S タイプ] を選択します。

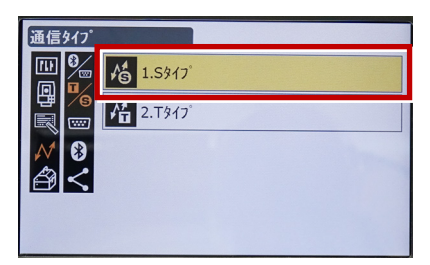

7 次のように設定して [ENT] を押します。 チェックサム:「なし」 コントローラー:「全て」

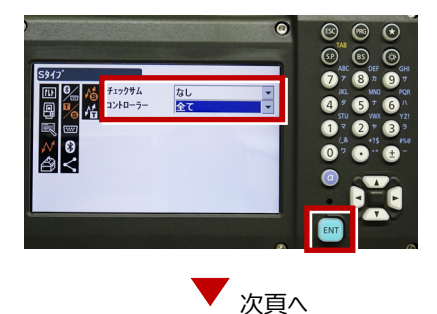

8 [Tタイプ]を選択します。

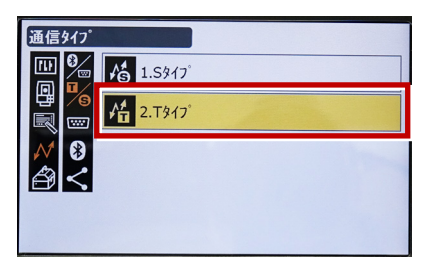

9 次のように設定し [ENT] を押します。
 出力タイプ:「REC-A」
 デリミタ:「ETX」、トラックステート:「Off」
 ACK モード:「Off」

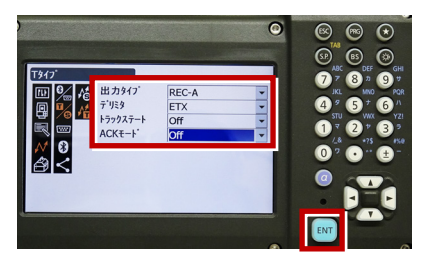

10 [PRG] を押します。

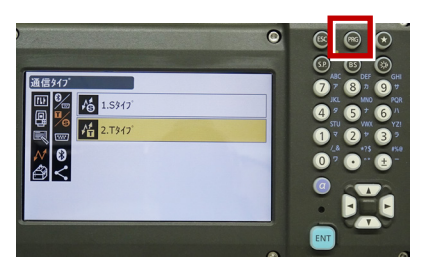

11 [設定]を選択します。

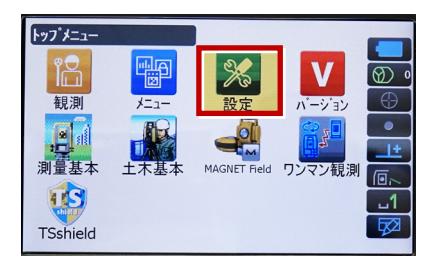

12 [観測条件]を選択します。

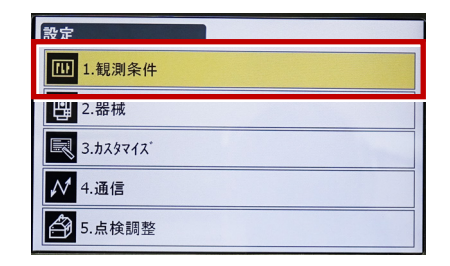

13 [サーチ/追尾]を選択します。

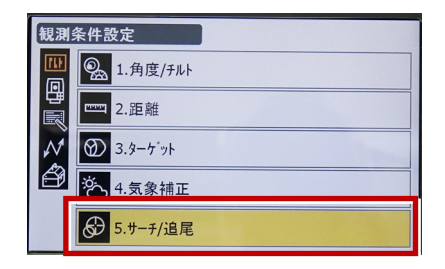

14 次のように設定します。 自動視準:「高速」 測距動作:「自動追尾あり」 サーチ方法:「グローバルサーチ」 グローバルサーチパターン:「1」 鉛直角範囲:「15°」

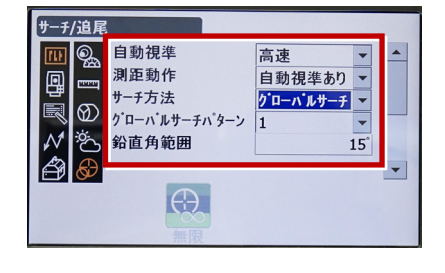

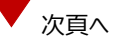

※ RC(リモートキャッチャー)を使用する 場合は、

サーチ方法 : 「RC-コントローラー」 に設定します。

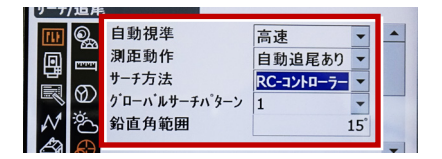

15 画面を下にスクロールして、次のように 設定し [ENT] を押します。 水平角範囲:「15°」 追尾測定:「スタンダード」 追尾予測時間:「2 秒」 追尾ウェイト時間:「3600 秒」 指定角旋回精度:「5"」

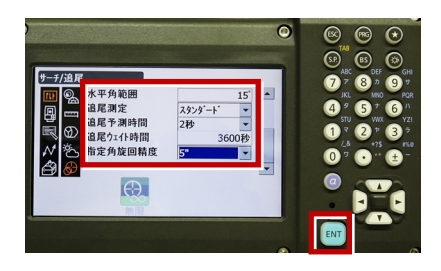

16 [PRG] を押します。

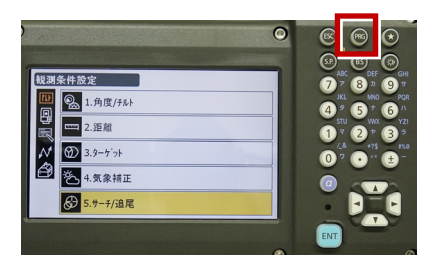

17 [観測] を選択します。

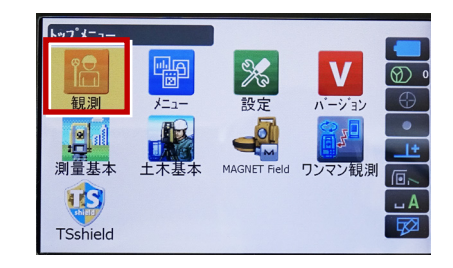

#### 18 観測を行います。

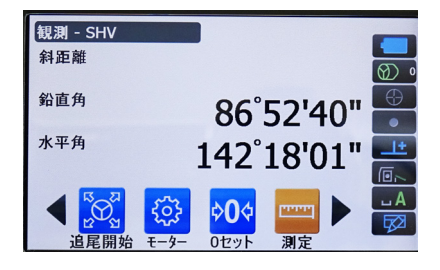

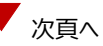

# REC の設定

(TS 側から出力する場合のみ設定します。)
 ※FIELD-TERRACE は「HVD アウト S」
 (距離観測あり)のみ対応しています。

1 [設定]を選択します。

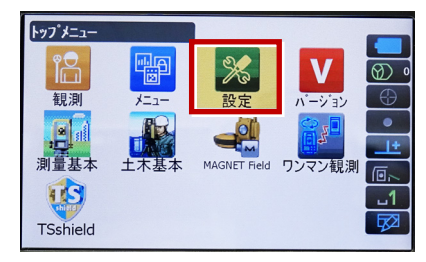

2 [カスタマイズ]を選択します。

| 設定                            |
|-------------------------------|
| 1.観測条件                        |
| .器械                           |
| <b>3.</b> カスタマイス <sup>*</sup> |
| ✔ 4.通信                        |
| ▲ 5.点検調整                      |

3 [観測] を選択します。

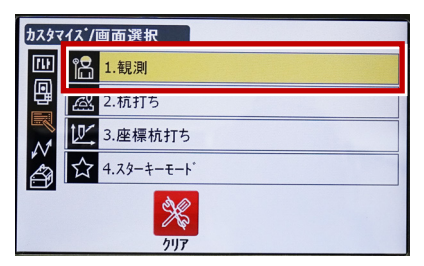

4 [操作アイコン]を選択します。

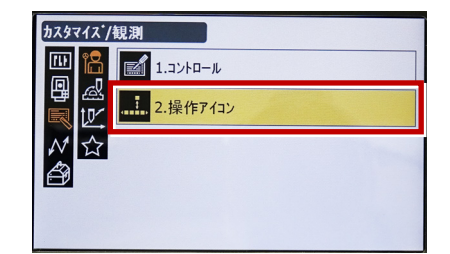

5 操作アイコンを入れ替える位置を 選択します。(下図例「モーター」)

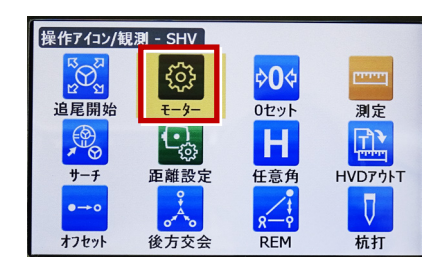

 6 [HVD アウトS] を選択します。
 ※「HVD アウト T」もあるので間違えないよう にしてください。

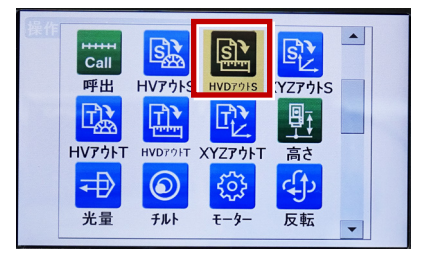

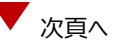

- 7 [ESC] を押します。
  - ([HVD アウト S] が選択されない場合は[ENT] を押してください。)

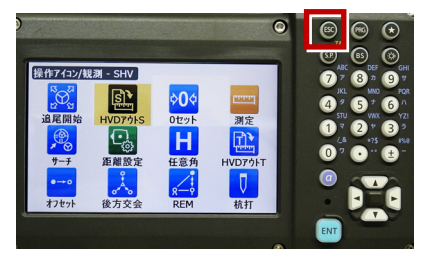

8 [PRG] を押します。

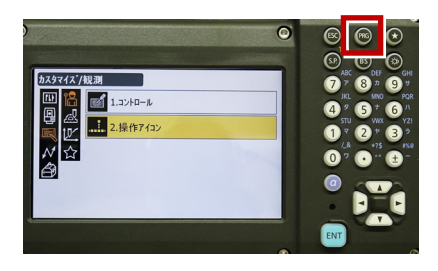

9 [観測] を選択します。

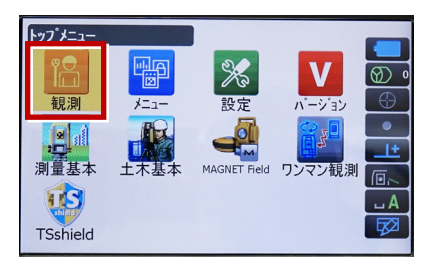

**10** [HVD アウトS] を選択して観測します。

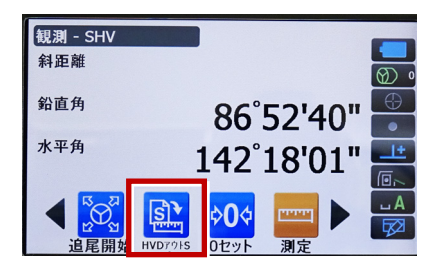

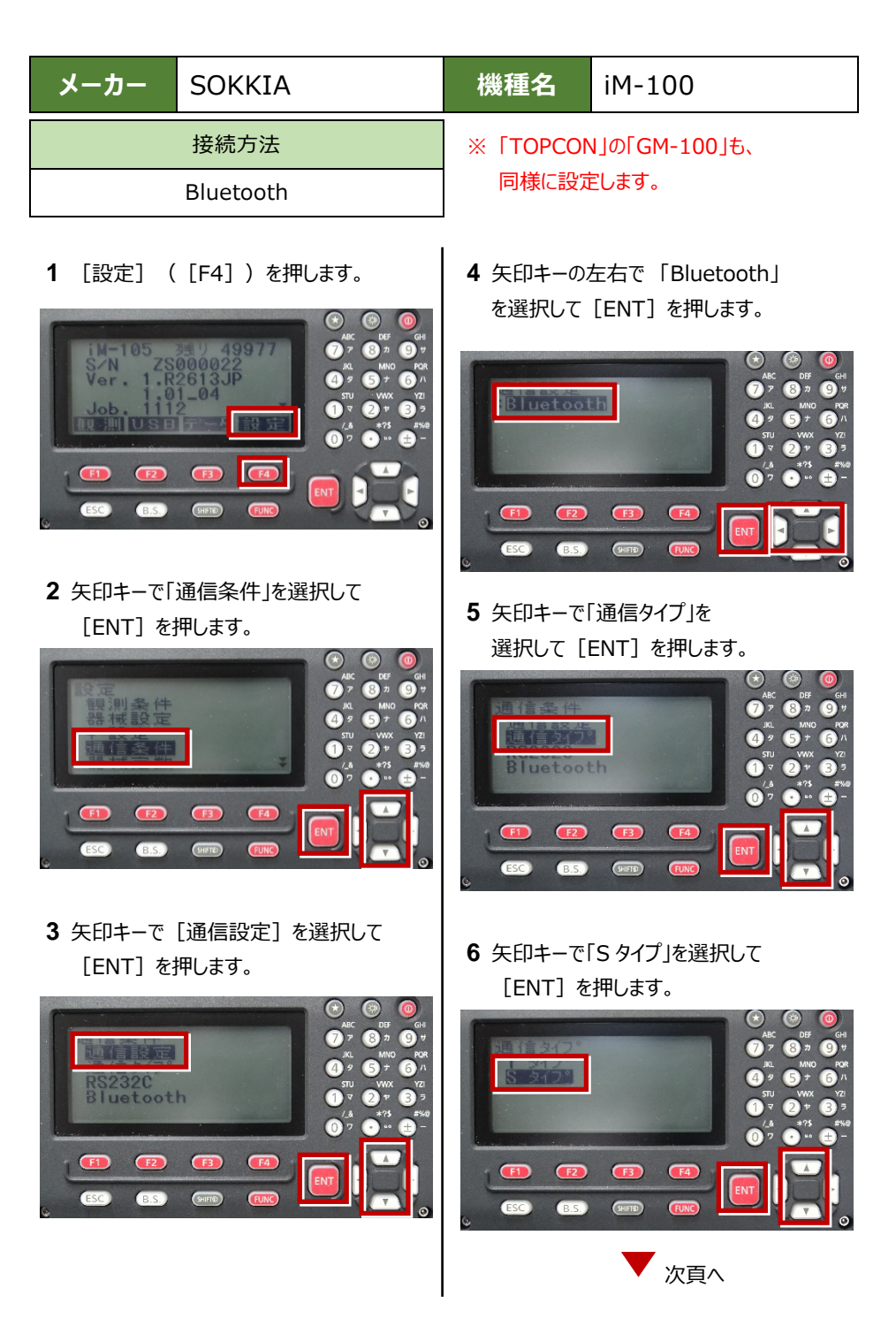

7 次のように設定します。
 チェックサム:「ナシ」
 Xon/Xoff:「ナシ」

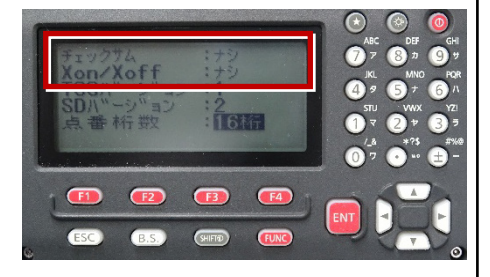

8 [ENT] を押します。

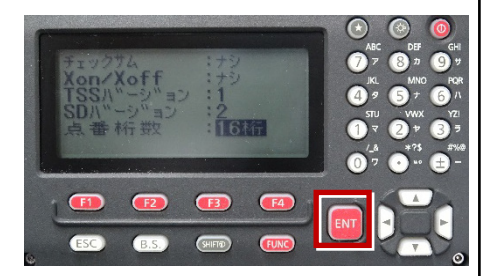

9 [ESC] を押します。

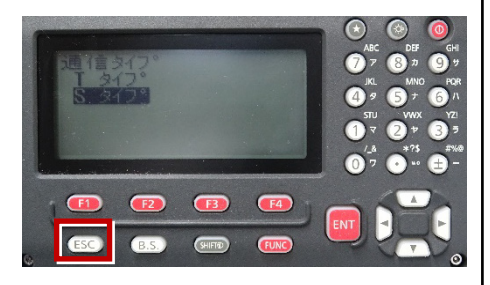

10 [ESC] を押します。

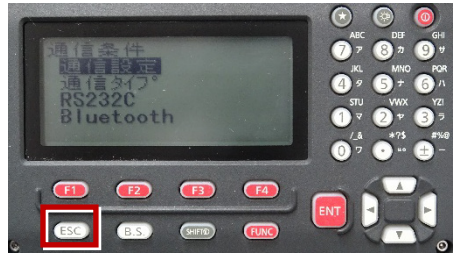

11 矢印キーで「キー設定」を選択して [ENT] を押します。

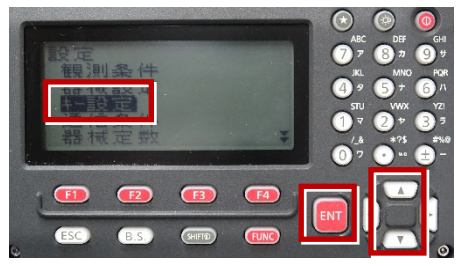

12 矢印キーで「設定」を選択して [ENT] を押します。

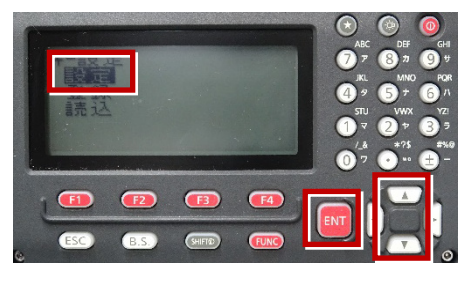

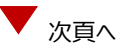

13 矢印キーの左右で「任意角」を選択

します。

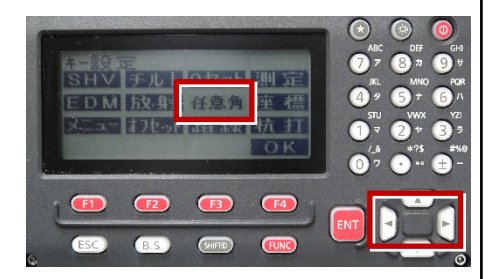

**14** 矢印キーの上下で「HVD アウト-S」を 選択します。

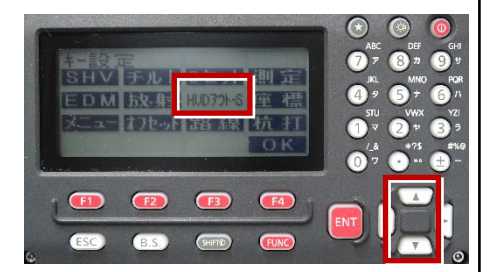

#### 15 [OK] ([F4])を押します。

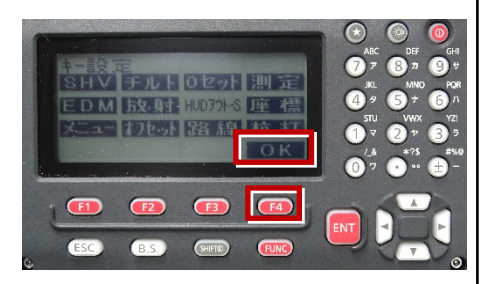

16 [ESC] を押します。

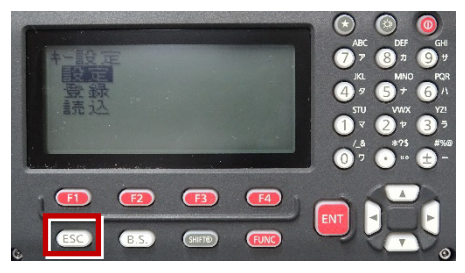

#### 17 [ESC] を押します。

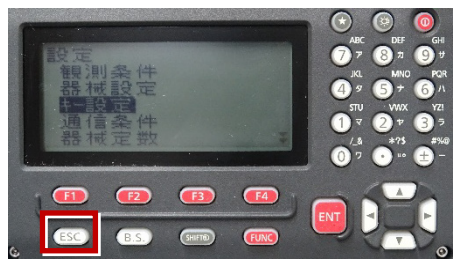

#### 18 観測( [F1] ) を押します。

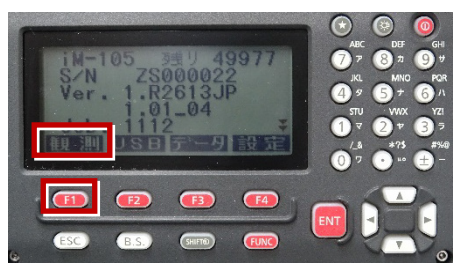

19 観測を行います。

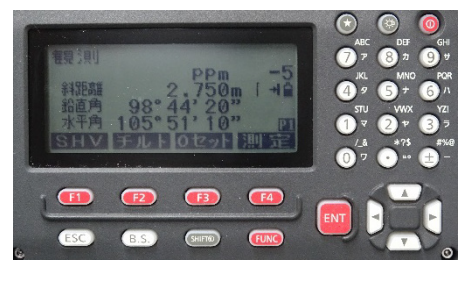

| メーカー      | ニコン・トリンブル | 機種名 | Nivo-Z |
|-----------|-----------|-----|--------|
| 接続方法      |           |     |        |
| Bluetooth |           |     |        |

1 [メインメニュー]を押します。

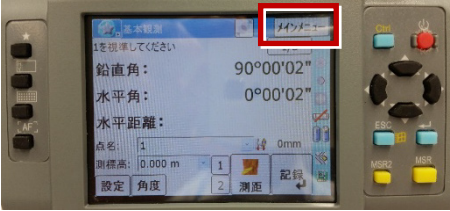

2 [ユーティリティ]を選択します。

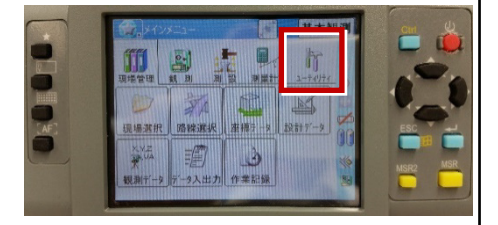

押します。

5 [初期設定]を選択します。

4 [Bluetooth]を選択して、[OK]を

キャン

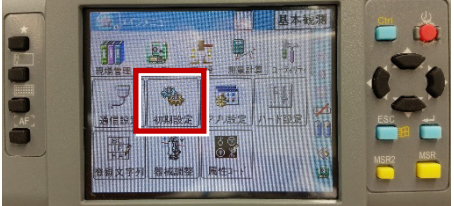

3 [通信設定]を選択します。

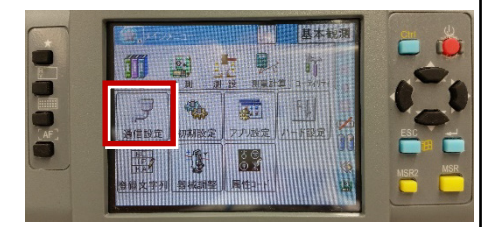

[記録]ページを開き、
 [データ出力先]を「通信ポート」
 に設定して、[OK]を押します。

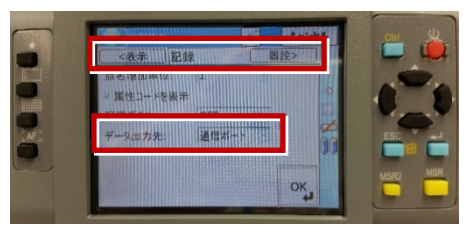

| メーカー ニコン・トリンブル                                                                                                    | 機種名 Nivo-F                                                      |
|----------------------------------------------------------------------------------------------------|-----------------------------------------------------------------|
| 接続方法                                                                                                    |                                                                 |
| Bluetooth                                                                                                    |                                                                 |
| <ul> <li>1 [メニュー]を押します。</li> <li>         Nivo-F         「「「「「「「「」」」」」」」         「「」」」」」         「」」」」」」         1 [初期設定]を選択します。     </li> </ul> | 4 [通信タイプ]を「ニコン DR」、<br>[通信ポート]を「Bluetooth」<br>に設定して [ENT]を押します。 |
|                                                                                                    | 5 [記録] を選択します。                                                  |
| 3 [通信] を選択します。                                                                                                    | 6 [データ出力先] を「通信ポート」に設定                                          |

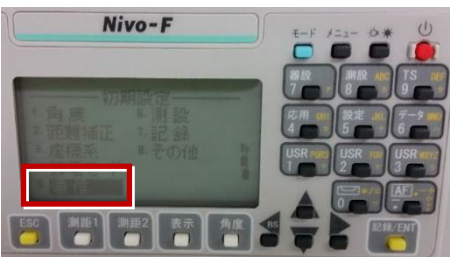

して [ENT] を押します。

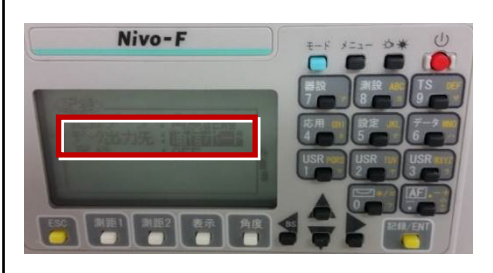

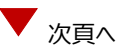

**7** [ESC] キーを3回押して、観測画面に 戻ります。

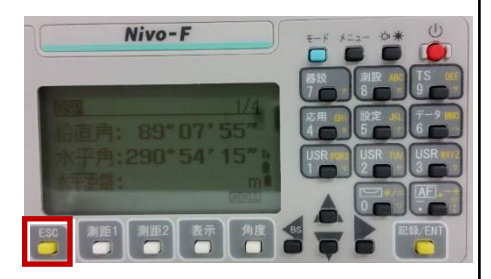

8 記録キー [ENT] の出力先を設定します。 [設定] を押して設定画面を出します。

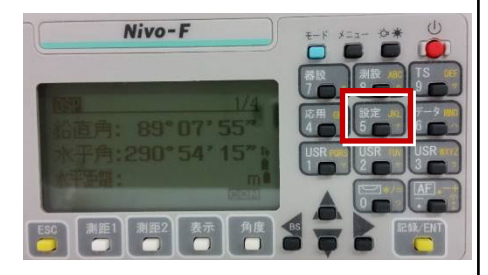

9 [データ出力先]を選択します。

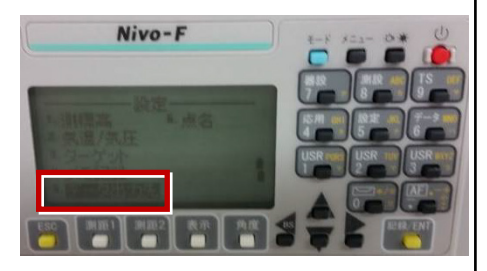

**10** [データ出力先] を「通信ポート」 に 設定して [ENT] を押します。

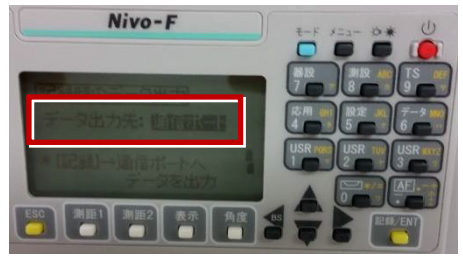

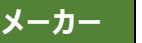

ニコン・トリンブル

# 1 FT-Connectのインストールと起動

FOCUS35と接続する場合は、接続前にFIELD-TERRACEと同じ端末に 「FT-Connect」をインストールして起動する必要があります。 (※インストール時にはインターネット接続環境が必要です。)

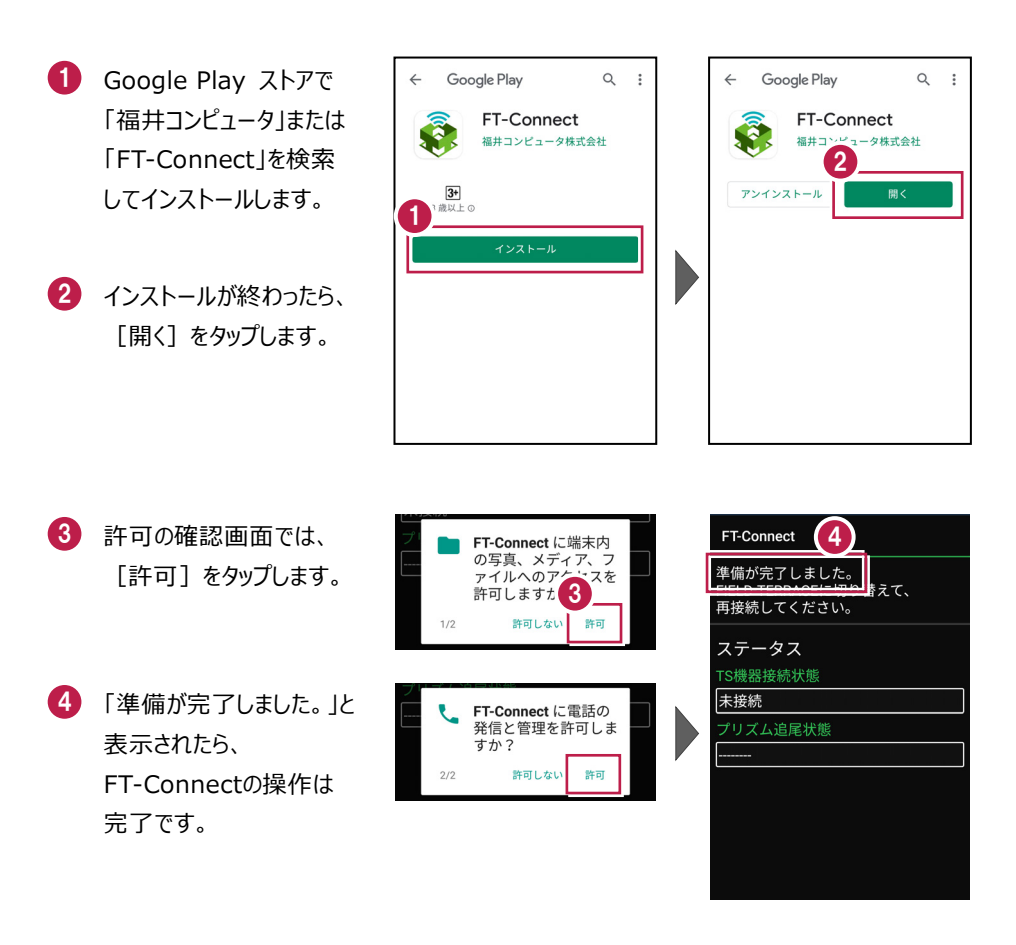

#### 既に FIELD-TERRACE をご利用中の場合は

器械との接続画面で「FOCUS35」を選択すると Google Play ストアの「FT-Connect」の ページが開きますので、そこからインストールすることができます。

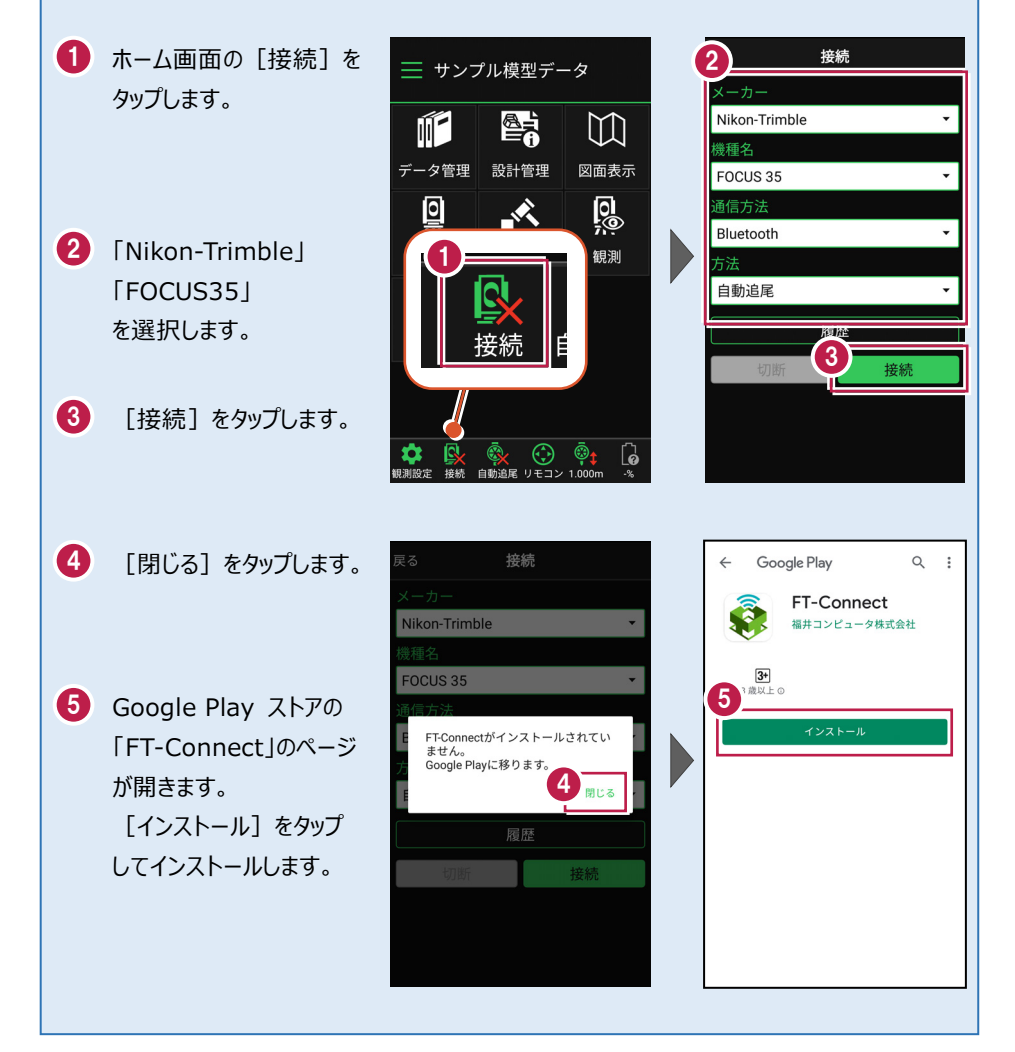

# 2 新型と旧型の確認と接続方法

ニコン・トリンブルのFOCUS35を接続する場合、新型と旧型で接続方法に違いが あるので、以下をご確認ください。

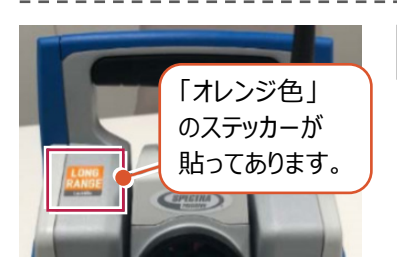

# 新型(LockNGo)

「オレンジ色」のステッカー(LockNGo)が貼ってある 場合は、「内蔵Bluetooth」または 「Parani SD1000U」を使用して接続します。

●内蔵Bluetooth 接続方法 …… TS-27ページ
 ●Parani SD1000U 接続方法 … TS-30ページ

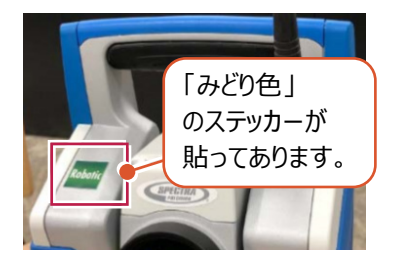

## 新型(Robotic)

「みどり色」のステッカー(Robotic)が貼ってある 場合は、「無線機」を使用して接続します。

●無線機 接続方法……… TS-29ページ

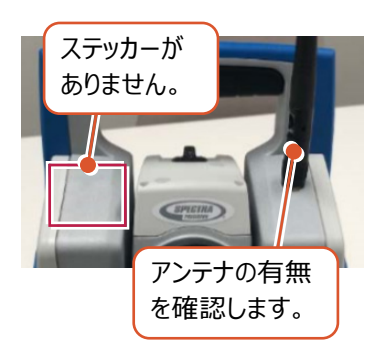

# 旧型(アンテナ無し)

ステッカーが無くて、アンテナが無い場合は、 「Parani SD1000U」を使用して接続します。

● Parani SD1000U 接続方法… TS-30ページ

# 旧型(アンテナ有り)

ステッカーが無くて、アンテナが有る場合は、

「無線機」または「Parani SD1000U」を使用して 接続します。

- ●無線機 接続方法……… TS-29ページ
- Parani SD1000U 接続方法… TS-30ページ

#### 内蔵Bluetooth 接続方法

Bluetooth

# 1【FOCUS 側】

FOCUS 35 の電源を入れ、 [BTComm]をダブルタップします。

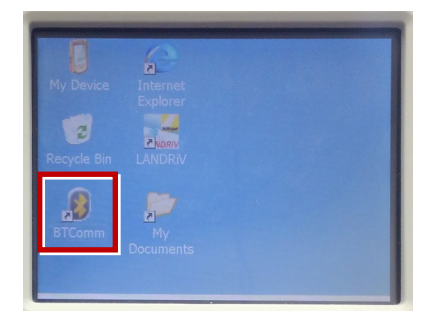

2 [内蔵 Bluetooth] をタップします。

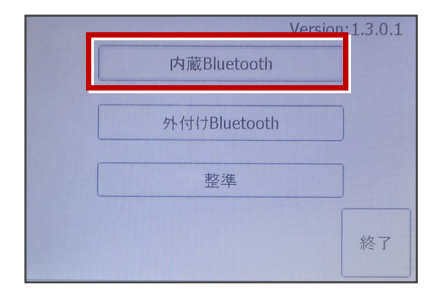

3 [開始] をタップします。

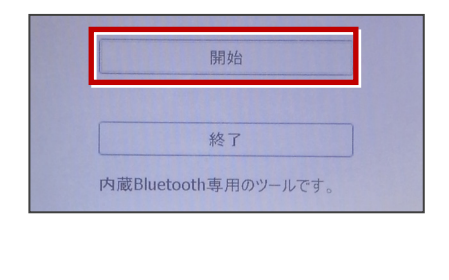

4 内蔵 Bluetooth が「開始状態」になり ます。(ボタンがグレー表示)

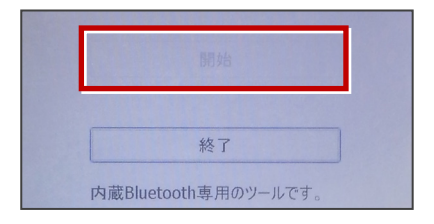

5【接続するスマートフォン側】 「設定」の「Bluetooth」を開いて「ON」 にします。

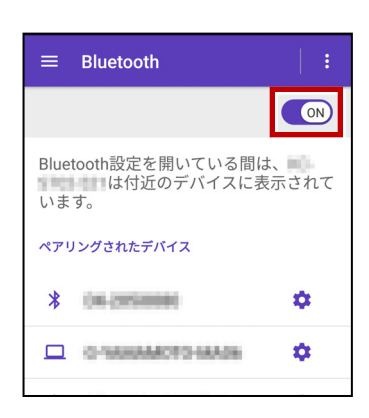

6 「使用可能なデバイス」に表示される 「F35-xxxxxxxx」をタップします。

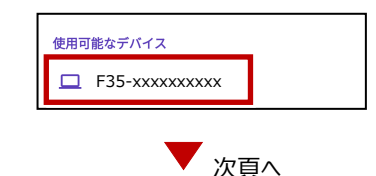

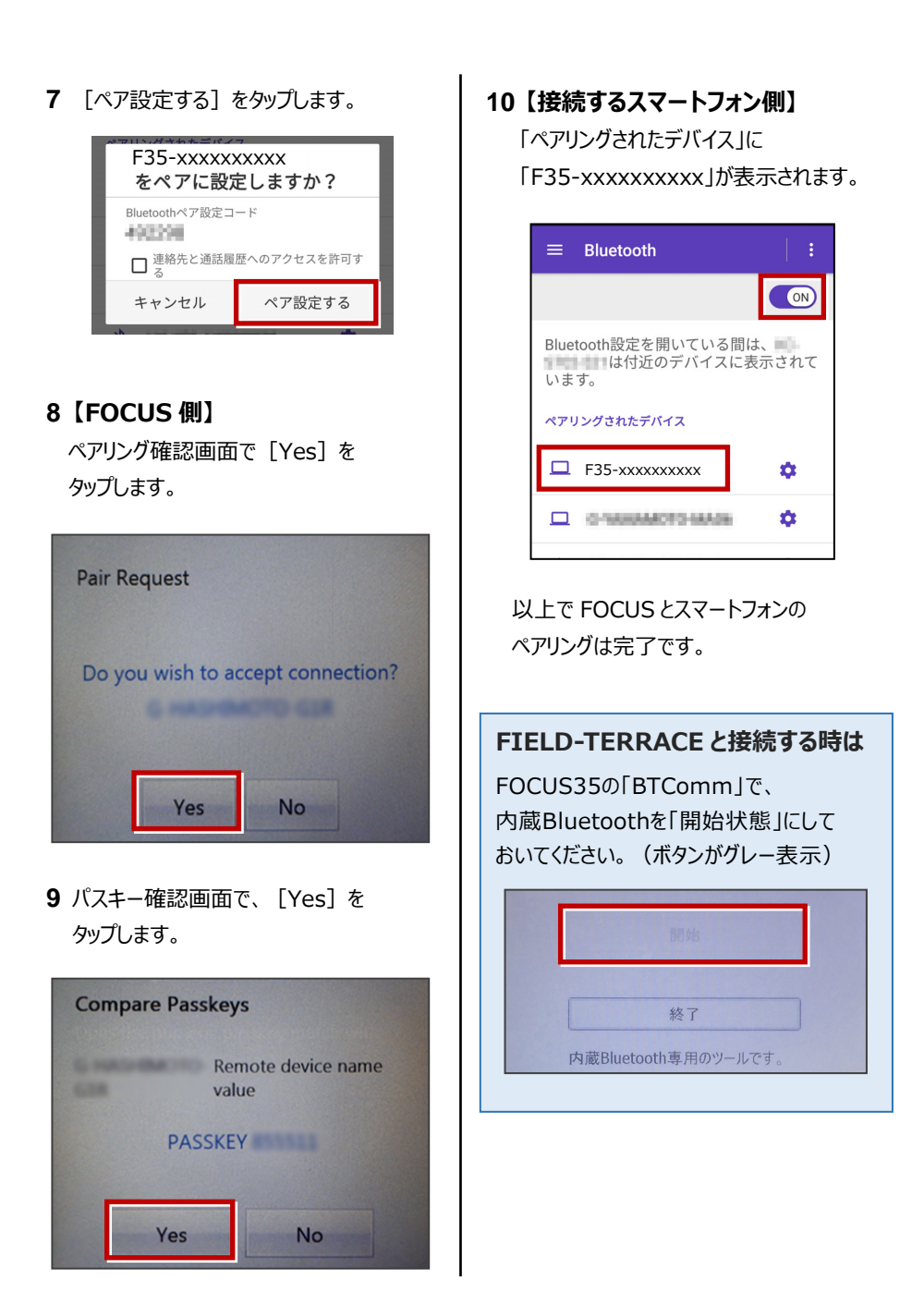

#### 無線機 接続方法

Bluetooth (無線機)

#### 1【FOCUS 側】

無線機と FOCUS35 の電源を入れ、 無線機の [ペアリングボタン] を点滅する まで長押しします。

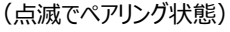

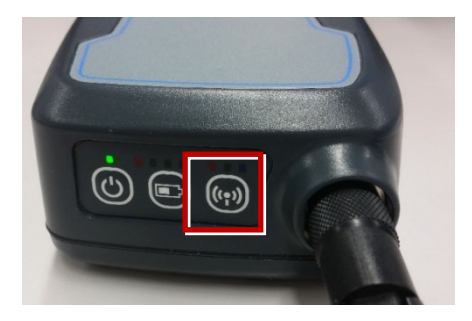

※ [ペアリングボタン] の長押しは、 初回接続時のみです。

### 2【接続するスマートフォン側】

「設定」の「Bluetooth」を開いて「ON」 にします。

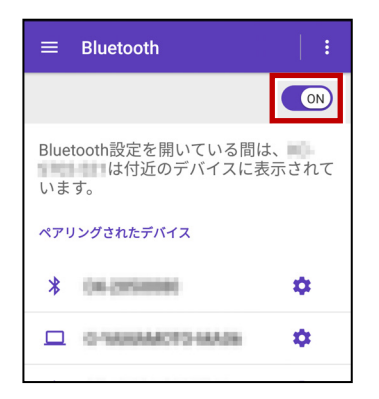

**3**「使用可能なデバイス」に表示される 「RB xxxxxx」をタップします。

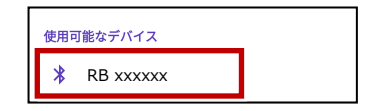

**4**「ペアリングされたデバイス」に 「RB xxxxx」が表示されます。

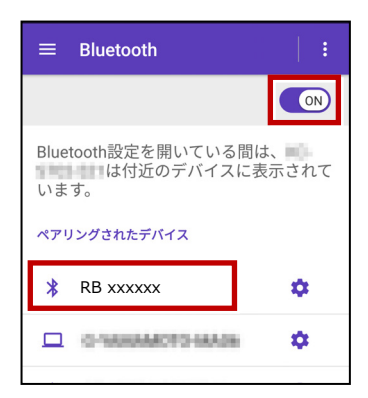

以上で FOCUS とスマートフォンの ペアリングは完了です。

#### Parani SD1000U 接続方法

Bluetooth

# 1【FOCUS 側】

Parani SD1000U の通信速度を 38400bps に設定し、FOCUS35と ケーブルで接続します。

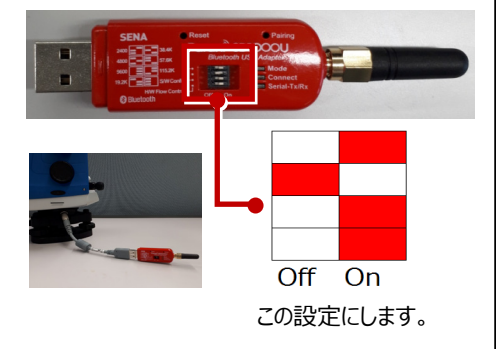

**2** FOCUS35 の電源を入れ、 [BTComm]をダブルタップします。

| My Device   | Internet |  |
|-------------|----------|--|
| Recycle Bin |          |  |
| BTComm      |          |  |
| BICOMM      |          |  |

**3** 新型の場合は [外付け Bluetooth] を タップします。

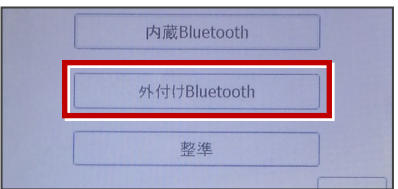

# 旧型の場合は [Bluetooth 接続] を タップします。

|  | Bluetooth接続 |  |
|--|-------------|--|
|  |             |  |
|  | 生生活生        |  |

### 4 [開始]をタップします。

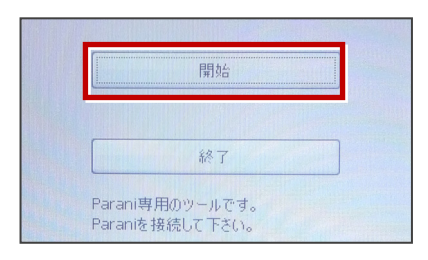

5 Parani が「開始状態」になります。 (ボタンがグレー表示)

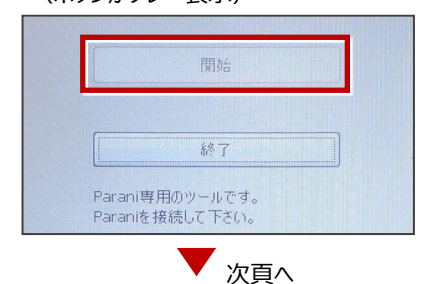

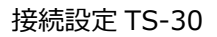

## 6【接続するスマートフォン側】

「設定」の「Bluetooth」を開いて「ON」 にします。

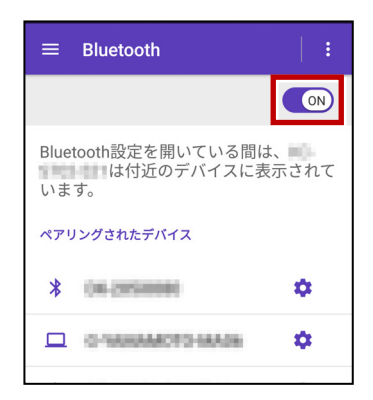

7 「使用可能なデバイス」に表示される 「SD1000Uxxx」をタップします。

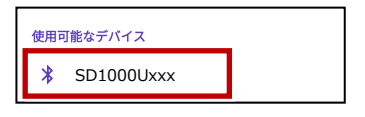

8 PIN コードに「1234」を入力して [OK] をタップします。

| SD1000U-1 を<br>ペアに設定しますか?                |     |  |
|------------------------------------------|-----|--|
| 1234                                     | 7.± |  |
| 通常は0000または1234です PINに文字か記号が含まれる          |     |  |
| もう一方のデバイスでも、この<br>PINの入力が必要な場合がありま<br>す。 |     |  |
| □ 連絡先と通話履歴へのアクセスを許<br>可する                |     |  |
| キャンセル                                    | ок  |  |

9「ペアリングされたデバイス」に 「SD1000Uxxx」が表示されます。

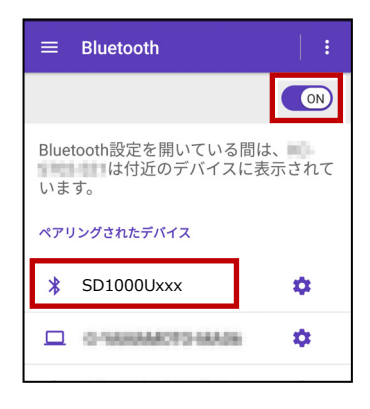

以上で FOCUS とスマートフォンの ペアリングは完了です。

#### FIELD-TERRACEと接続する時は

FOCUS35の「BTComm」で、 Paraniを「開始状態」にしておいてくだ さい。(ボタンがグレー表示)

|                     | 開始                  |  |
|---------------------|---------------------|--|
|                     |                     |  |
|                     | 終了                  |  |
| Parani専<br>Paraniをお | 用のツールです。<br>毎待して下さい |  |

### 通信方法について

FIELD-TERRACEとの通信方法は、 以下を選択します。 内蔵Bluetooth → Bluetooth 無線機 → Bluetooth(無線機) Parani SD1000U → Bluetooth

| 機種名                           |   |
|-------------------------------|---|
| FOCUS 35                      | • |
| 通信方法                          |   |
| <ul> <li>Bluetooth</li> </ul> |   |
| ◯ Bluetooth(無線機)              |   |
| 履歴                            |   |
| 切断 按続                         |   |

| 観測方法について         | 機種名         |
|------------------|-------------|
| 観測方法は「自動追尾」のみです。 | FOCUS 35 🗸  |
|                  | 通信方法        |
|                  | Bluetooth 👻 |
|                  | 方法          |
|                  | ● 自動追尾      |
|                  | 履歴          |
|                  | 切断 按続 关系    |

#### FIELD-TERRACEと接続する時は

[接続] をタップ後に表示される
 「ペアリング済みデバイス」から選択します。
 内蔵Bluetooth → F35-xxxxxxxxxx
 無線機 → RB xxxxxx
 Parani SD1000U → SD1000Uxxx

※初回接続時のみ「ライセンス認証」のため、 「インターネット接続環境」が必要です。 2回目以降は必要ありません。

| 履歴                         | È                                     |
|----------------------------|---------------------------------------|
| 切断                         | 接続                                    |
|                            |                                       |
|                            |                                       |
| 烨菗夕                        |                                       |
| D 接続するデバイスを<br>ペアリング済みデバイス | 選択                                    |
| F35-xxxxxxxxxx             |                                       |
| B start is the com         | •                                     |
| 方 100-100                  |                                       |
| É STATISTICS               | · · · · · · · · · · · · · · · · · · · |
| デバイス                       | 検索                                    |
| ng ne                      |                                       |

## 無線機で接続する場合は「チャンネル」と「ID」を確認してください

ニコン・トリンブルのFOCUS35を「無線機」で接続する場合は、「Radio channel」と 「Network ID」を、FOCUS35とFIELD-TERRACEで合わせる必要があります。 (FIELD-TERRACEの初期値は両方とも「1」)

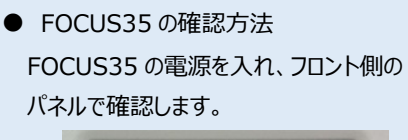

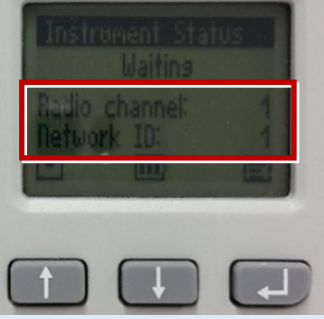

 ● FIELD-TERRACE の確認方法 接続画面で [無線機設定] をタップし、 確認・変更して合わせます。

| 機種名            |       |
|----------------|-------|
| FOCUS 35       | •     |
| 通信方法           |       |
| Bluetooth(無線機) | +     |
|                | 無線機設定 |
| 方法             |       |
|                |       |
| 戻る 無線機割        | 设定 ок |
| チャンネル          |       |
| 1              |       |
| ID             |       |
|                |       |
|                |       |

FOCUS35の「Radio channel」と「Network ID」を変更する場合は、 次の手順でおこないます。

**1** [Enter] (改行)ボタンを押して、メイン メニュー (Main Menu)を表示します。

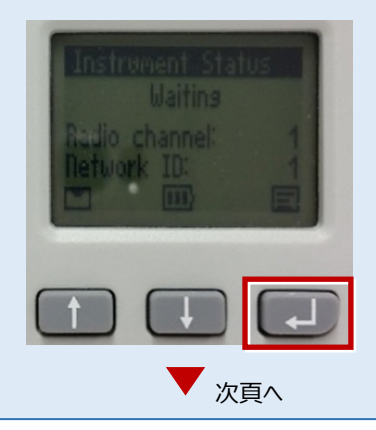

接続設定 TS-33

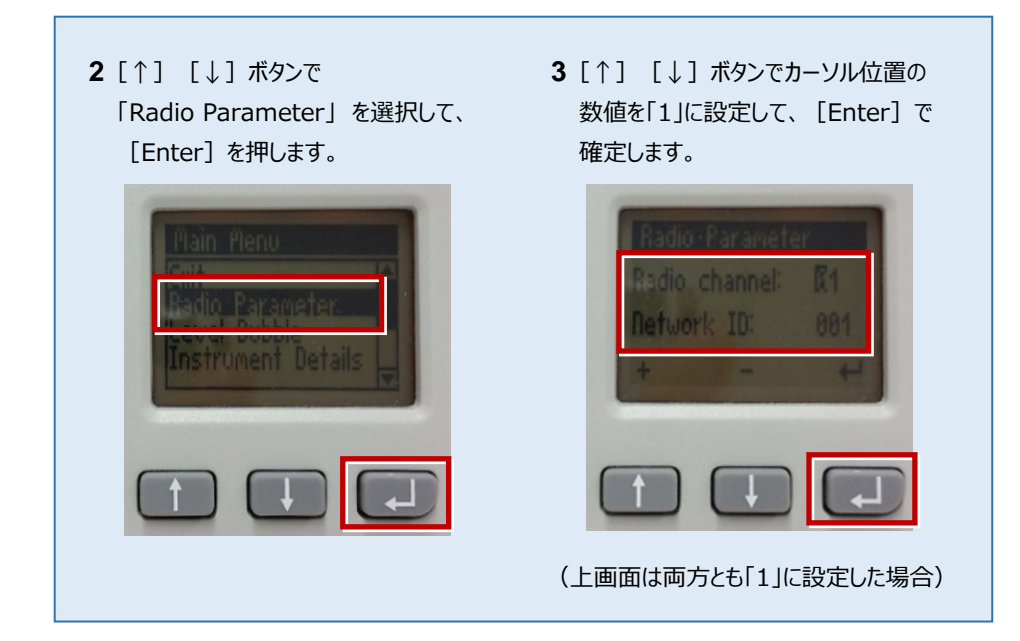